# ECCS クラウドメール(G Suite)の利活用

本稿では、ECCS2016から導入された ECCS クラウドメールアカウントを利用した G Suite アプリの利活用について紹介します。G Suite では、ウェブメール以外にも様々なグ ループウェア機能を利用することができます。

## ECCS クラウドメールとは?

ECCS クラウドメールは、当学にて 2016 年 4 月より導入している Google 社の G Suite for Education を利用したウェブメールとその他サービス群の総称です。当学では、学生・ 教職員に対してクラウドメールアカウントを発行してサービスを提供しています。利用者 は、ECCS アカウントを取得すればクラウドメールを利用することができます。また、当 アカウントを利用して学内外を問わず Google 社のホームページからログインすることで、 いつでもどこでもサービスを利用できます。

## G Suite で提供されているアプリケーションとその特徴

表1は、G Suite で利用可能なアプリケーションとサービス名の対応表です。学内での サポートはメール (GMail) のみに限定していますが、利用者がクラウドメールのアカウン トでその他サービスを利用することを制限していません(一部の広告・金融アプリケーショ ンを除く)。各サービスは、Google の無償アカウントでも利用できますが、保存可能なデー タ容量の総計が15GB に制限されています (2017 年 1 月現在)。G Suite for Education では、 容量が無制限となっており、データ量を気にすることなく利用できます。

| アプリケーション | サービス名           |
|----------|-----------------|
| メール      | GMail           |
| カレンダー    | Google Calendar |
| テレコン     | Google Talk     |
| ML       | Google グループ     |
| ストレージ    | Google Drive    |
| 文書       | ドキュメント          |
| 表計算      | スプレッドシート        |
| プレゼン     | プレゼンテーション       |
| アンケート    | Google Forms    |

表1 GSuite で提供されるアプリケーションとサービスの対応(一部抜粋)

また、これらのアプリケーションは、PC に限らず、スマートフォン、タブレットにも 対応しており、利用環境を選ばずに利用できるのも大きな魅力の一つです。クラウドメー ルのアカウント利用時には、二段階認証の利用を推奨しています。Google Authenticator も 利用でき、Google アカウント自身の認証はもちろん、他の Web サービス利用時に Google Authenticator を利用したセキュアな認証を利用できます。

#### 日常業務での利活用

ここでは G Suite の二つの利用事例を紹介したいと思います。

#### 1. 共同執筆・編集

一つ目の事例は、文書の共同執筆・編集作業です。G Suite のアプリケーションは、 単なる個人利用の範囲に限らず複数人で共有して利用できる点が優れています。この機 能では、Google Drive 上に置いた文書ファイルや表計算ファイルを複数人で共有し、同 時に編集することができます(図 1)。この機能を利用する際は、共有したいファイル・ フォルダを選択し、設定画面から共有設定を選ぶことで、相手と共有されます。

この機能は、研究・事務を問わず様々な日常作業に応用できます。例えば部門内ミー ティング、研究室内ミーティング、国内外の相手とのテレコン時の議事録作成時に役立 ちます。また、論文、報告書、申請書の執筆時にも活用できます。ECCS クラウドメー ルを提供している情報基盤センター 情報メディア教育研究部門では、日頃の部門内 ミーティングに Google ドキュメントを利用し、議事進行と並行して議事録をライブで 記入しています。その場で議論した内容を確認できるので議論の逸脱を減らすことがで き、ミーティングの質を向上させることができました。また、複数人で議事録を取るこ とができるので、間違いがあればその場で修正することができ、議事録の質も上げるこ とができました。

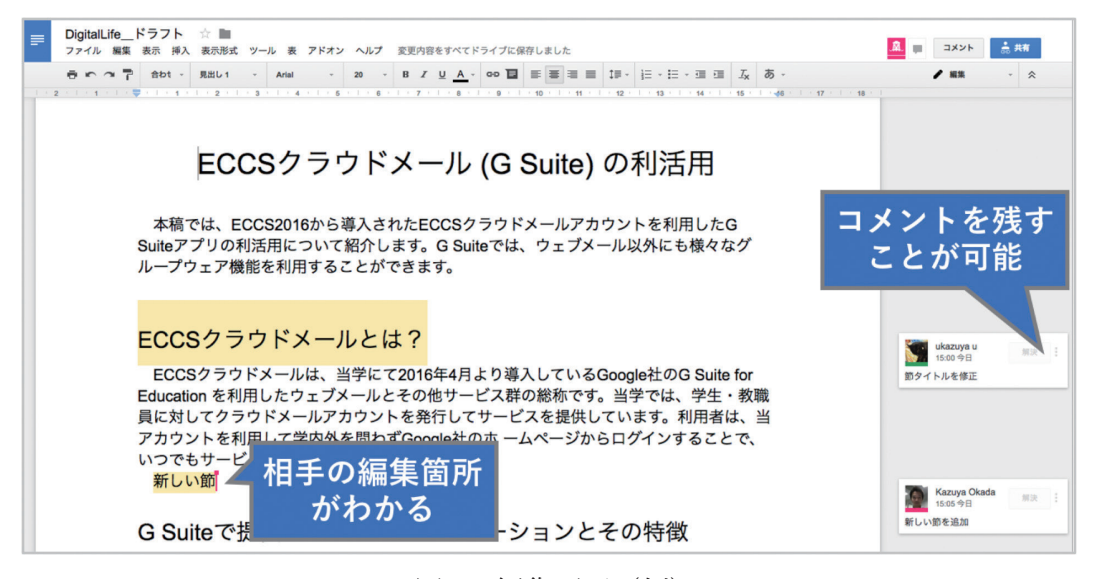

図1 編集画面(例)

#### 2. アンケート作成

二つ目の事例は、アンケートです。研究・事務を問わず、各種希望調査、学会後の参 加者アンケートなどアンケートを作る機会が様々あります。Google では、Google Forms というサービスを使うことで、多様なアンケートを簡単に作成することができます。図 2は、Google Forms でのアンケート作成画面です。ラジオボタン、チェックボックス、 自由記入欄など様々な項目を作成できます。また、項目の必須・非必須も選択すること ができます。これらを組み合わせることで多くの用途に合致したアンケートを作成でき ます。 アンケートの集計結果は、スプレッドシート形式でダウンロードして閲覧ができま す。また、図3のようにアンケート結果をまとめた簡単な統計画面を表示することもで きます。

| <u>xm</u> as <b>1</b>                     | (株式) 部署を受け中 (    |
|-------------------------------------------|------------------|
| 練習アンケート                                   | 回答状況             |
| コンピュータネットワーク研修での練習用アンケートです。               | メール              |
| メールアドレス                                   | @gmail.com       |
| 有効なメールアドレス                                |                  |
| このフォームでは巡答者のメールアドレスを収集しています。 <b>設定を変更</b> |                  |
| III                                       | 氏名 (2件の回答)       |
| 氏名 = 記述式 -                                | Tr #####Z*       |
| 記述式テキスト(増文回答)                             | 四田有希子            |
|                                           | 0                |
| Ē 👔 📣 🖬                                   | -                |
| 在                                         | 住所 (2件の回答)       |
| ビデバー                                      | 東京都文京区弥生 2-11-16 |
|                                           | 東京都文京区弥生2-11-16  |
| 性別                                        |                  |
| 0.8                                       | 件別 (2件の回答)       |
| () ±                                      |                  |
|                                           | 50% 9月           |
| その他                                       |                  |
| 記述式テキスト(長文回答)                             |                  |
|                                           | 50%              |
|                                           |                  |
| 図2 アンケート作成画面                              |                  |
|                                           | その他(2件の回答)       |
|                                           |                  |
|                                           | アスト<br>test      |
|                                           |                  |

図3 アンケート集計結果

#### 共有機能を利用する際の注意点

前述の事例の通りファイルなどをグループ(部署、研究室、学外関係者)内で共有する ことで、日常業務を効率化できる可能性があります。その一方で、ファイル・フォルダの 共有時には共有設定に十分に気をつける必要があります。ECCS クラウドメールの初期設 定では、自分以外の誰にも共有されない設定になっています(図 4)。外部(ECCS クラ ウドメールユーザ以外の Google アカウント)の方とファイルを共有するときは、利用者 自身で明示的に共有設定を変更し、共有相手のアカウントを設定する必要があります。共 有設定次第では、リンク URL のみでファイルを共有することもできます。

過去には日本国内の組織で Google Drive やグループの共有・公開設定が正しく設定され ておらず、インターネット上で閲覧可能になっていた事例があります。「共有の範囲は最 小限にする」、「定期的に共有リストを見直す」、「不必要なファイルは共有設定を外す」と いった作業を日常から心がけましょう。

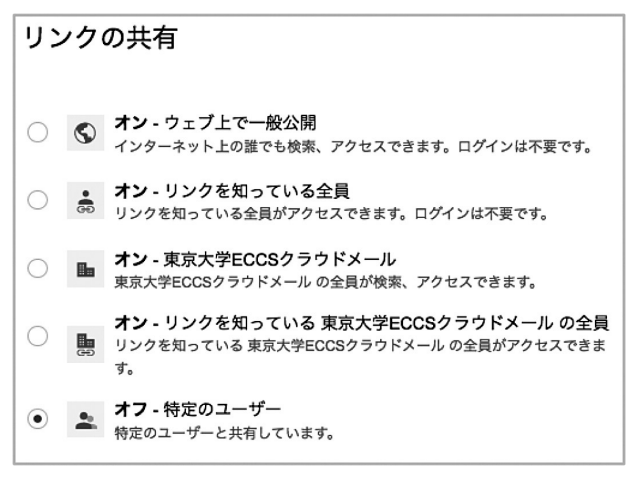

図4 リンクの共有設定画面

## まとめ

今回ご紹介したクラウドメールは東京大学の教職員であれば発行することができます。 本稿でご紹介した通り、メール以外にも非常に様々なアプリケーションを利用することが できます。G Suite for Education は教育機関(学部・専攻単位でも可能)であれば、無償 で利用可能です。クラウドを利用するため、導入時には各大学の利用指針(ポリシ)、セキュ リティ規約などに注意しなければなりません。

## 参考リンク

#### • GSuite

https://gsuite.google.co.jp/intl/ja/about/

- Google Authenticator https://support.google.com/accounts/answer/1066447?hl=ja
  ECCS クラウドメール利用方法
  - http://www.ecc.u-tokyo.ac.jp/announcement/2016/04/01\_2159.html

(情報メディア教育研究部門 岡田 和也)